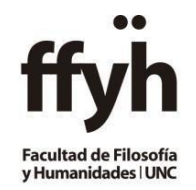

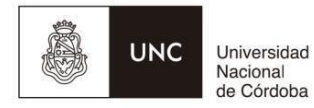

## INSTRUCTIVO PARA LA CARGA DE CONDICIONES Y RESULTADOS DE CURSADA

.....

Pasos en el Sistema Guaraní para CARGAR CONDICIONES DE REGULARIDAD Y PROMOCIÓN.

IMPORTANTE: En esta instancia NO SE DEBEN CARGAR NOTAS, solo RESULTADO Y CONDICIONES

1º- Ingresar a https://autogestion.guarani.unc.edu.ar

- Iniciar sesión
- Ingresar al Menú Cursadas, donde se listan las comisiones del período vigente.

| UNC      | GUARANÍ<br>ródulo de gestión académica | a <mark>3</mark>      | •  |
|----------|----------------------------------------|-----------------------|----|
| Cursadas | Vases Exámenes Reportes - Derechos     | ▼ Perfil: Docente     | •  |
| Seleco   | ione la comisión con la que de         | sea operar Filtra     | ar |
|          | Filtro                                 | <ul> <li>*</li> </ul> |    |
|          | Período lectivo: Vigentes              | ~                     |    |

• Se verá el listado de comisiones en las que el docente está, debe hacer clic en el nombre de la comisión

| 2019 - 12 - 1° C | UATRIMESTRE |                                |                 |                 |             |               |
|------------------|-------------|--------------------------------|-----------------|-----------------|-------------|---------------|
|                  | ANT         | ROPOLOGIA FILOSOFICA I (12-000 | 07)             |                 |             |               |
|                  | Comisión    | Subcomisión                    | Ubicación       | Responsabilidad | Turno       | Inscripciones |
| NOMBRE COMISIÓN  |             | No tiene                       | Sede Unica - 12 | Titular         | Sin definir | 169           |
|                  |             |                                |                 |                 |             |               |
|                  | OPT: A      | NTROPOLOGIA FILOSOFICA I (12-0 | 07FC)           |                 |             |               |
|                  | Comisión    | Subcomisión                    | Ubicación       | Responsabilidad | Turno       | Inscripciones |
| DDUNOTEINO       |             | ALC: P                         | 0 1 11 2 40     | - Activa        | r Mindow    | 10            |

• Elegir la opción Cargar Notas

| Cursa    | idas Clases | Exámenes     | Reportes -   | Derechos -                | Perfil: Docente 🗸                                    |
|----------|-------------|--------------|--------------|---------------------------|------------------------------------------------------|
| <b>A</b> | ANTROPOLOG  | IA FILOSOFIC | A I: E       |                           | Inicio Cargar Notas Alexandras Escalutacionese Astas |
| ANT      | ROPOLOGI    | FILOSOFI     | CA I (12-000 | 107) <b>- Encirco I E</b> | E Detalles                                           |

 Solo se deberán <u>cargar el renglón</u> donde dice Cursada y figura el número de acta con FECHA, RESULTADO Y CONDICIÓN:

| Carga de notas de cursada           | ✓Autocompletar ● Ver elements    | escala de notas par | a regularidad | 👁 Ver escala d  | e notas para promoció |
|-------------------------------------|----------------------------------|---------------------|---------------|-----------------|-----------------------|
| Páginas 1 2 3 4 5 6 7 8 9 Siguiente | Búsqueda de alumnos por apellido |                     |               |                 | Guarda                |
|                                     |                                  |                     |               | Autocompletar p | promoción si M        |
| Alumno                              | Acta                             | Fecha               | Nota          | Resultado       | Condición             |
|                                     | Cursada ( 00009 )                |                     | - v           | - v             | -                     |
|                                     | Promocion ( Sin acta )           |                     | - ~           |                 |                       |
| <b>T</b>                            | Cursada ( 00009 )                |                     | - ~           | - ~             | -                     |
|                                     | Promoción ( Sin acta )           |                     | - ~           |                 |                       |
|                                     | Cursada ( 00009 )                |                     | - ×           | . v             |                       |

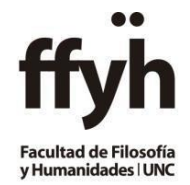

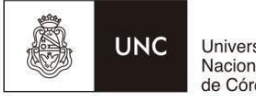

Universidad Nacional de Córdoba

-La **FECHA** del acta, se puede autocompletar, para ello deberá seguir los siguientes pasos:

- Presionar Autocompletar
- Seleccionar la Fecha que informa el Calendario Académico y seleccionar completar.
- Esto se deberá realizar para cada página del acta

| ANTROPOLOGIA F                        | ILOS | OFI | CAI | (12- | 0000  | 07      |        |                                  |                 |              |               |             |        | E Detalles           |
|---------------------------------------|------|-----|-----|------|-------|---------|--------|----------------------------------|-----------------|--------------|---------------|-------------|--------|----------------------|
| Carga de notas                        | de   | cui | rsa | da   |       |         |        |                                  | Ver escala de   | e notas para | a regularidad | I 👁 Ver esc | ala de | notas para promoción |
| Fecha                                 | 1    |     |     |      | Compl | letar s | ólo va | cios & Completar + Deshacer      |                 |              |               |             |        |                      |
| ènga en cuenta que solo se completara | 0    |     |     |      |       |         |        |                                  |                 |              |               |             |        |                      |
| Páginas 1 2 3 4                       | Lu   | Ma  | мі  | Ju   | Vi    | Sá      | Do     | Búsqueda de alumnos por apellido |                 |              |               |             |        | Guardar              |
|                                       |      |     |     |      |       | 1       | 2      |                                  |                 |              |               |             |        |                      |
|                                       | 3    | 4   | 5   | 6    | 7     | 8       | 9      |                                  |                 |              |               | Autocomple  | tar pr | omoción Si No        |
| Alumno                                | 10   | 11  | 12  | 13   | 14    | 15      | 16     | Acta                             | Fech            | na           | Nota          | Resultado   |        | Condición            |
|                                       | 17   | 18  | 19  | 20   | 21    | 22      | 23     | Cursada                          | (00009) 04/0    | 06/2019      |               | -           | ~      | - v                  |
|                                       | 24   | 25  | 26  | 27   | 28    | 29      | 30     | Promoció                         | (Sin acta) 04/0 | 06/2019      | -             | -           | ~      |                      |
|                                       |      |     |     |      |       |         |        | Cursad                           | (00009) 04/0    | 06/2019      | 0             |             | ~      | - ×                  |

-Se debe completar la columna RESULTADO con los siguientes valores:

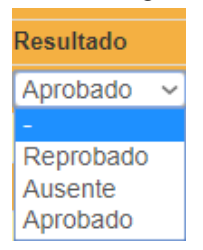

-Se debe completar la columna **CONDICION** desplegando el extensible y seleccionar la quecorresponda: (no dejar campos en blanco) cargar solo condición sin calificación:

- Regular
- Promoción
- Libre o sin actuación (no rindió parciales)
- Abandonó (rindió menos parciales que los establecidos)
- Insuficiente (rindió todos los parciales establecidos, pero no cumple ningunacondición para regularizar)
- Reparcializa\* (estudiante que haya quedado libre a causa de la inasistenciao desaprobación de UN PARCIAL o su correspondiente recuperatorio)

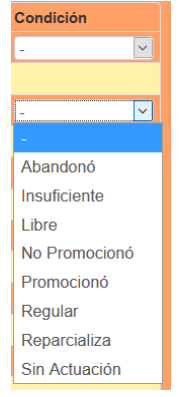

## Además tener en cuenta que:

-Si el Resultado obtenido es Aprobado deberá especificar en la condición si el alumno alcanzó la regularidad o promoción.

-Si el Resultado obtenido es Reprobado, tendrá la opción de colocar como condición solo Insuficiente o **Reparcializa**, según las definiciones arriba indicadas.

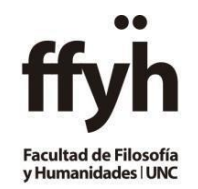

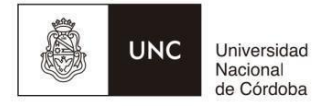

\*RHCD Nº 149/19 ARTÍCULO 2°: Son beneficiarios de la REPARCIALIZACIÓN aquellos estudiantes que hayan quedado en condición de LIBRES a causa de la inasistencia o desaprobación de UN PARCIAL y/o su correspondiente recuperatorio.

.....

Una vez colocada la condición, cliquear sobre **GUARDAR** en cada página que se haya cargado, y aparecerá una leyenda "las notas se guardaron con éxito!"

|            |              |           |            |                  | _                |               |        | _         |     |                    |            |               |              |               |           |
|------------|--------------|-----------|------------|------------------|------------------|---------------|--------|-----------|-----|--------------------|------------|---------------|--------------|---------------|-----------|
| UNC        |              |           | <b>Í</b>   |                  | jLas no          | tas se guarda | ron co | en éxitol |     |                    |            | 1             |              |               | *         |
| Cursadas   | Clases       | Exámenes  | Reporter   | - Encuestas      | - Derechos       | Cursos        |        |           |     |                    |            |               | Pe           | erfit Docente | •         |
| 🕈 AN       | TROPOLOGI    | FILOSOFIC | A I: BRUNS | TEINS            | ~                |               |        |           |     | Cargar Nota        |            |               |              |               |           |
| ANTRO      | POLOGIA      | FILOSOFI  | CA I (12   | -00007) -        |                  |               |        |           |     |                    |            |               |              | 🖩 Deta        | illes     |
| Carga      | de nota      | s de cu   | rsada      | O Calcular Notas | O Calcular Regul | aridad 📕      | Autoco | mpletar e | Ver | escala de notas pa | ra regular | idad 🔿 Ver es | ala de notas | para promoc   | són       |
| Completar  | Fecha        |           | 🗸 con el   | valor 02/06/2023 | para Todos k     | os alumnos    |        | ×         | ß   | tompletar 🔶 D      | eshacer    |               |              |               |           |
| Páginas    | 1 2 Sigu     | ente      | _          |                  |                  |               |        |           |     |                    |            | $\Rightarrow$ |              | Cur           | $\supset$ |
| Filtrar po | r acta Todas | ~         |            | B                | isqueda de alum  | nos por apel  | lido   |           |     |                    |            | Autocompa     | star promoc  | si si         | No        |
| Alumno     |              |           | % Asist.   | Acta             | Fecha            | Nota          |        | Resultado |     | Condición          | Ot         | servaciones   |              |               |           |
| A          |              |           |            | Cursada ( 000    | 92)              | -             | ×      | Ausente   | ۷   | Libre              | ~          |               |              |               |           |
| DNI        |              |           | 1          | Promoción ( Sin  | acta )           | -             | ۷      |           | ۷   |                    |            |               |              |               |           |
|            |              |           |            | Cursada ( 000    | 92)              |               | ¥      | Aprobado  | ۷   | Regular            | ~          |               |              |               |           |
| DNI        |              |           |            | Promoción ( Sin  | acta )           | -             | ۷      | -         | ۷   |                    |            |               |              |               |           |
| C 1-       |              |           |            | Cursada ( 000    | 92)              | -             | ¥      | Aprobado  | ۷   | Promocionó         | ~          |               |              |               |           |
| DNI-       |              |           |            | Promoción ( Sin  | acta )           |               | ٧      |           | ۷   |                    |            |               |              |               |           |
|            |              |           |            | Cursada ( 000    | 92)              | -             | ¥      | Ausente   | ۷   | Libre              | ¥          |               |              |               |           |
| DNI :      |              |           |            | Promoción ( Sin  | acta)            | -             | ۷      | -         | ۷   |                    |            |               |              |               |           |
|            |              |           |            | Cursada ( 0005   | 92)              |               | ¥      | Reprobado | v   | Reparcializa       | ~          |               |              |               |           |

-Ir a la opción de ACTAS

- Si la Barra de carga está al 100%, se cargó completamente.
- Puede generar el PDF (dando click en la opción IMPRIMIR) para verificar la carga de resultados y condiciones.

## -Se habilitara el botón CERRAR

| Cursadas Clases E      | xámenes Reportes -      | Encuestas 👻 | Derechos -       | Cursos |   |              |             |                | Perfil: Docente 🔻 |
|------------------------|-------------------------|-------------|------------------|--------|---|--------------|-------------|----------------|-------------------|
| ♠ ELECT.: ANTROPO      | LOGIA FILOSOFICA I: BRI | UNSTEINS 🗸  |                  |        |   |              |             | Evaluaciones   | Actas Moodle      |
| ANTROPOL               | OGIA FILOSOFICA         | l (12- )    |                  |        |   |              |             |                | 🔳 Detalles        |
| Cierre de actas        | de comisión             |             |                  |        |   |              |             |                |                   |
| Lista de actas abierta | IS                      |             |                  |        |   |              |             |                |                   |
| Acta                   | Código de verificación  | í           | Porcentaje de ca | rga    |   |              |             | _              |                   |
| Cursada ( 00093 )      | 1                       | 4           | 100.             | .00%   | > | 🖸 Carga de n | otas 🗸 🗸 Ce | rrar 💧 Imprimi | r                 |
|                        |                         |             |                  |        |   |              |             | -              |                   |

Al dar clic en el botón "cerrar" aparecerá el siguiente mensaje: Una vez cerrada el acta no podrá modificar los datos de la misma ¿Desea Continuar? - colocar ACEPTAR

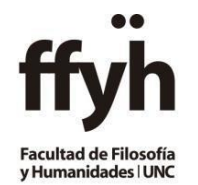

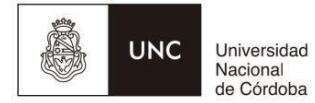

|                     | imenes Reportes Una vez cerrada e | l acta no podrá modificar los datos de la | a misma ¿Desea Continuar? × Perfii: Docente |
|---------------------|-----------------------------------|-------------------------------------------|---------------------------------------------|
| ♠ ELECT.: ANTROPOLO | OGIA FILOSOFICA I: Conce          | lar                                       | Alturnum Bivaluediones Actas Wee            |
| : ANTROPOLO         | OGIA FILOSOFICA I (12-0           | ) -                                       | iii Deta                                    |
|                     |                                   |                                           |                                             |
|                     |                                   |                                           |                                             |
| Acta                | Código de verificación            | Porcentaje de carga                       |                                             |
| Cursada ( 00093 )   | 1                                 | 100.00%                                   | 🧭 Carga de notas 🔷 Cerrar 🛛 🚔 Imprimir      |

Avisar por mail a <u>despachocasaverde@ffyh.unc.edu.ar</u> que se ha efectuado la carga, no hace enviar el PDF del Acta.

Colocando en ASUNTO: Código-Nombre de la materia.